Организаторам и администраторам

Навигатор дополнительного образования

Как изменить муниципалитет в профиле пользователя сайта (родителя) в случае, если ребёнку уже был выдан сертификат

Октябрь 2020 года

#### Что делать, в случае, если:

# 1. В профиле пользователя сайта (родителя) указан не его муниципалитет

(родитель ошибся с выбором муниципалитета при регистрации)

# 2. Ребёнку был выдан сертификат в тот момент, когда в профиле у родителя был указан не его муниципалитет

(и теперь в карточке сертификата муниципалитет не тот, который должен быть)

При генерации сертификата система использует данные, которые содержатся в системе на текущий момент.

В карточке сертификата всегда указан тот муниципалитет, который был указан на момент генерации сертификата в профиле пользователя сайта (родителя).

Для изменения муниципалитета в профиле пользователя сайта, в случае, если ребёнок уже получил сертификат, нужно произвести следующие действия:

#### Шаг 1.

Открыть карточку ребёнка, затем нажав на строку с номером сертификата открыть карточку сертификата

| Основные Адрес проживания                                                                                                    | Заявки                                                                                                    |   |
|----------------------------------------------------------------------------------------------------|----------------------------------------------------------------------------------------------------|---|
| амилия:                                                                                                    | Имя *:                                                                                                    |   |
| Проверкин                                                                                                    | Евгений                                                                                                    |   |
| тчество:                                                                                                    |                                                                                                    |   |
| Иванович                                                                                                    |                                                                                                    |   |
| ата рождения *:                                                                                                    | Пол *:                                                                                                    |   |
| 01.01.2007                                                                                                    | 🗰 Мужской                                                                                                    | 5 |
| Проверкин Иван Иванович, ivan.                                                                                                    | proverkin@yandex.ru                                                                                                    |   |
| Проверкин Иван Иванович, ivan.<br>одитель, законный представитель *                                                                                                    | proverkin@yandex.ru<br>Сертификат - 1_0002032_13244                                                                         |   |
| Проверкин Иван Иванович, ivan.j<br>одитель, законный представитель *<br>Иван Иванович Проверкин <ivan.< th=""><th>proverkin@yandex.ru<br/>Сертификат - 1_0002032_13244<br/>*:<br/>.proverkin@yandex.ru&gt; +71111111111 г. Блестящий</th><th>~</th></ivan.<> | proverkin@yandex.ru<br>Сертификат - 1_0002032_13244<br>*:<br>.proverkin@yandex.ru> +71111111111 г. Блестящий                | ~ |
| Проверкин Иван Иванович, ivan.<br>одитель, законный представитель *<br>Иван Иванович Проверкин <ivan.<br>Подтверждение</ivan.<br>                                                                                                    | proverkin@yandex.ru<br>Сертификат - 1_0002032_13244<br>*:<br>.proverkin@yandex.ru> +71111111111 г. Блестящий                | 2 |
| Проверкин Иван Иванович, ivan.<br>одитель, законный представитель *<br>Иван Иванович Проверкин <ivan<br>Подтверждение<br/>iD: Пользователь:</ivan<br>                                                                                                    | proverkin@yandex.ru<br>Сертификат - 1_0002032_13244<br>*:<br>.proverkin@yandex.ru> +71111111111 г. Блестящий<br>Email:      | 7 |
| Проверкин Иван Иванович, ivan.<br>одитель, законный представитель *<br>Иван Иванович Проверкин <ivan.<br>Подтверждение<br/>iD: Пользователь:<br/>1 админ</ivan.<br>                                                                                          | proverkin@yandex.ru Cертификат - 1_0002032_13244 *:proverkin@yandex.ru> +71111111111 г. Блестящий Email: admin@dopportal.ru |   |
| Проверкин Иван Иванович, ivan.<br>одитель, законный представитель *<br>Иван Иванович Проверкин <ivan<br>Подтверждение<br/>iD: Пользователь:<br/>1 админ</ivan<br>                                                                                            | proverkin@yandex.ru Cертификат - 1_0002032_13244 *:proverkin@yandex.ru> +71111111111 г. Блестящий Email: admin@dopportal.ru |   |

#### Шаг 2.

Нажать на **Сбросить на** неподтвержденный

#### Внимание!

Возврат сертификата в тип «Не подтверждён» невозможен, если есть действующий договор с применением средств этого сертификата, блокировки средств и списания средств на счёте этого сертификата

| рбразовани<br>№:<br>1_ | ρ<br>0002032_13244                      |
|------------------------|-----------------------------------------|
| №:<br>1_               |                                         |
| №:<br>1_               | 0002032_13244                           |
| №:<br>1_               | 0002032_13244                           |
| №:<br>1_               | 0002032_13244                           |
| №:<br>1_               | 0002032_13244                           |
| Nº:<br>1_              | 0002032_13244                           |
| 1_                     | 0002032_13244                           |
|                        |                                         |
|                        |                                         |
| 31                     | .12.2020                                |
|                        |                                         |
| Ру                     | блей                                    |
|                        |                                         |
|                        |                                         |
| ий                     | Отчество:                               |
| 191                    | VIBLITODI 4                             |
| ~ ~ ~ ~ ~              |                                         |
| 2                      |                                         |
|                        |                                         |
| Забл                   | покировано:                             |
| •                      |                                         |
| 1                      | й<br>(-XX XX<br>2<br>Забл<br>аявления н |

# Шаг 3.

В открывшемся окне нажать **Да** для подтверждения выполняемых действий

|                                                                                                    |                                            | 10271fa5-3677-47e1-93f3-5e93634b010d сертификат 🗕 🖍 🗙 |          |  |  |
|----------------------------------------------------------------------------------------------------|--------------------------------------------|-------------------------------------------------------|----------|--|--|
| Основные данные 👗                                                                                                   | Договоры об образо                         | вании                                                 |          |  |  |
| Сертификат —                                                                                                    |                                            |                                                       | <b>^</b> |  |  |
| Тип сертификата:                                                                                                    |                                            |                                                       |          |  |  |
| Сертификат финансиров                                                                                               | зания                                      |                                                       |          |  |  |
| Категория *:                                                                                                    |                                            |                                                       |          |  |  |
| Все дети от 5 до 18 лет                                                                                             |                                            |                                                       |          |  |  |
| Муниципалитет:                                                                                                    |                                            | Nº:                                                   |          |  |  |
| г. Блестящий                                                                                                    |                                            | 1_0002032_13244                                       |          |  |  |
| Пер Внимание!                                                                                                    |                                            |                                                       | ×        |  |  |
| 60                                                                                                    |                                            |                                                       |          |  |  |
| – Ребенок –                                                                                                    | Да                                         | Нет                                                   |          |  |  |
| Ребенок<br>Фамилия:                                                                                                 | Имя:                                       | Нет<br>Отчество:                                      |          |  |  |
| Ребенок<br>Фамилия:<br>Проверкин                                                                                    | Имя:<br>Евгений                            | Нет<br>Отчество:<br>Иванович                          |          |  |  |
| Ребенок<br>Фамилия:<br>Проверкин<br>День рождения:                                                                  | Имя:<br>Евгений<br>СНИЛС:                  | Нет<br>Отчество:<br>Иванович                          |          |  |  |
| Ребенок<br>Фамилия:<br>Проверкин<br>День рождения:<br>01.01.2007                                                    | Имя:<br>Евгений<br>СНИЛС:<br>XXX-XXX-XX X  | Нет<br>Отчество:<br>Иванович                          |          |  |  |
| Ребенок<br>Фамилия:<br>Проверкин<br>День рождения:<br>01.01.2007<br>Состояние счета                                 | Имя:<br>Евгений<br>СНИЛС:<br>ХХХС-ХХХ-ХХ Х | Нет<br>Отчество:<br>Иванович<br>Х                     |          |  |  |
| Ребенок<br>Фамилия:<br>Проверкин<br>День рождения:<br>01.01.2007<br>Состояние счета<br>Изначальный номинал:         | Имя:<br>Евгений<br>СНИЛС:<br>ХХХ-ХХХ-ХХ Х  | Нет<br>Отчество:<br>Иванович<br>Х<br>Заблокировано:   |          |  |  |
| Ребенок<br>Фамилия:<br>Проверкин<br>День рождения:<br>01.01.2007<br>Состояние счета<br>Изначальный номинал:<br>6000 | Имя:<br>Евгений<br>СНИЛС:<br>ХХХ-ХХХ-ХХ Х  | Нет<br>Отчество:<br>Иванович<br>Х<br>Заблокировано:   |          |  |  |

# Шаг 4.

Снова открыть карточку сертификата

| Редактиро        | вание записи #bfc                                                                                                    | 02cf8-67be     | -4a9d-ba7f-1c8e256       | 34f3a       | ~ ×                |
|------------------|----------------------------------------------------------------------------------------------------|----------------|--------------------------|-------------|--------------------|
| Основные         | Адрес проживания                                                                                                    | Заявки         |                          |             |                    |
| Фамилия:         |                                                                                                    |                | Имя *:                   |             |                    |
| Проверкин        |                                                                                                    |                | Евгений                  |             |                    |
| Отчество:        |                                                                                                    |                |                          |             |                    |
| Иванович         |                                                                                                    |                |                          |             |                    |
| Дата рождени     | ıя <b>*</b> :                                                                                                    |                | Пол *:                   |             |                    |
| 01.01.2007       |                                                                                                    | Ê              | Мужской                  |             | $\bigtriangledown$ |
| Родитель, зак    | онный представитель:                                                                                                    |                |                          |             |                    |
| Проверкин        | Иван Иванович, ivan.pr                                                                                                    | overkin@yand   | ex.ru                    |             |                    |
|                  |                                                                                                    | Сертификат - 1 | _0002032_13244           |             |                    |
| Родитель, зак    | онный представитель *:                                                                                                    |                |                          |             |                    |
| Иван Иван        | ович Проверкин <ivan.p< td=""><td>roverkin@yand</td><td>dex.ru&gt; +711111111111 г.</td><td>Блестящий</td><td></td></ivan.p<> | roverkin@yand  | dex.ru> +711111111111 г. | Блестящий   |                    |
| — Подтве         | рждение                                                                                                    |                |                          |             |                    |
| iD: Г            | іользователь:                                                                                                    |                | Email:                   |             |                    |
| 1                | админ                                                                                                    |                | admin@dopport            | al.ru       |                    |
|                  |                                                                                                    |                |                          |             |                    |
| <u>च</u> Удалить | <b>Отменить</b> подтвержи                                                                                                    | цение 17 Р     | едактировать СНИЛС       | 🗸 Сохранить | 🗙 Закрыть          |

## Шаг 5.

Убедившись, что сертификат получил тип «Сертификат не подтвержден», нажать **Удалить** 

| #10271fa5-3677-47e1-93                      | f3-5e93634b010c    | l сертифин | кат       |             | _         |
|---------------------------------------------|--------------------|------------|-----------|-------------|-----------|
| Основные данные 👗 До                        | оговоры об образов | зании      |           |             |           |
| Сертификат                                  |                    |            |           |             |           |
| Тип сертификата:<br>Сертификат не подтвержд | ен                 |            |           |             | ▽         |
| Муниципалитет:                              |                    | Nº:        |           |             |           |
| г. Блестящий                                |                    | 1_000203   | 2_13244   |             |           |
| — Ребенок —                                 |                    |            |           |             |           |
| Фамилия:                                    | Имя:               |            | Отчество: |             |           |
| Проверкин                                   | Евгений            |            | Иванович  |             |           |
| День рождения:                              | снилс:             |            |           |             |           |
| 01.01.2007                                  | XXX-XXX-XX X       | x          |           |             |           |
|                                             |                    |            |           |             |           |
| 💼 Удалить 📑 Заявление                       |                    |            |           | 🗸 Сохранить | 🗙 Закрыть |
|                                             |                    |            |           |             |           |

# Шаг 6.

В открывшемся окне нажать **Да** для подтверждения выполняемого действия

| #10271fa5-3677-47e1-93f3-! | бе93634b010d сертификат                           | - 2           |
|----------------------------|---------------------------------------------------|---------------|
| Основные данные  🖹 Догов   | зоры об образовании                               |               |
| Сертификат                 |                                                   |               |
| Тип сертификата:           |                                                   |               |
| Сертификат не подтвержден  |                                                   | ▽             |
| Муниципалитет:             | Nº:                                               |               |
| г. Блестящий               | 1_0002032_13244                                   |               |
| Фам Внимание!              |                                                   | ×             |
| ден 🕐 Вы действительн      | о хотите удалить сертификат #10271fa5-3677-47e1-9 | 3f3-          |
| 0                          | Да Нет                                            |               |
| 🖥 Удалить 📑 Заявление      | 🗸 Сохра                                           | анить 🗙 Закра |
|                            |                                                   |               |

### Шаг 7.

Обновить страницу с помощью одновременного нажатия Ctrl и F5 на клавиатуре и убедиться, что сертификат успешно удалён (после удаления сертификата в нижней части окна появится кнопка **Выдать сертификат**)

| Редактирование записи #bfc02cf8-67be-4a9d-ba7f-1c8e25634f3a |                                                                                                    |                       |             |                   | _           |                    |
|-------------------------------------------------------------|----------------------------------------------------------------------------------------------------|-----------------------|-------------|-------------------|-------------|--------------------|
| Основные                                                    | Адрес проживания Зая                                                                                                    | вки                   |             |                   |             |                    |
| Фамилия:                                                    |                                                                                                    |                       | Имя *:      |                   |             |                    |
| Проверки                                                    | н                                                                                                    |                       | Евгений     |                   |             |                    |
| Отчество:                                                   |                                                                                                    |                       |             |                   |             |                    |
| Иванович                                                    | ł                                                                                                    |                       |             |                   |             |                    |
| Дата рожден                                                 | ния *:                                                                                                    |                       | Пол *:      |                   |             |                    |
| 01.01.2007                                                  | 7                                                                                                    | 曲                     | Мужской     | i                 |             | $\bigtriangledown$ |
| Родитель, за                                                | аконный представитель:                                                                                                    |                       |             |                   |             |                    |
| Проверки                                                    | н Иван Иванович, ivan.proverk                                                                                                    | in@yandex.ru          |             |                   |             |                    |
| Родитель, за                                                | аконный представитель *:                                                                                                    |                       |             |                   |             |                    |
| Иван Ива                                                    | нович Проверкин <ivan.prover\< td=""><td>kin@yandex.ru&gt; +71111</td><td>111111 г. Б</td><td>лестящий</td><td></td><td><math>\bigtriangledown</math></td></ivan.prover\<> | kin@yandex.ru> +71111 | 111111 г. Б | лестящий          |             | $\bigtriangledown$ |
| Подтв                                                       | ерждение                                                                                                    |                       |             |                   |             |                    |
| iD:                                                         | Пользователь:                                                                                                    |                       | Email:      |                   |             |                    |
| 1                                                           | админ                                                                                                    |                       | adm         | in@dopportal.ru   |             |                    |
|                                                             |                                                                                                    |                       |             |                   |             |                    |
|                                                             |                                                                                                    |                       |             |                   |             |                    |
|                                                             |                                                                                                    |                       |             |                   |             |                    |
|                                                             |                                                                                                    |                       |             |                   |             |                    |
|                                                             | 🗘 Отменить подтверждение                                                                                                    | Ӆ Редактировать       | снилс       | Выдать сертификат | 🗸 Сохранить | 🗙 Закрыть          |

## Шаг 8.

Открыть карточку пользователя сайта (родителя), во вкладке Основные нажать на стрелку направленную вниз в правом углу строки Муниципалитет

| Основные Адрес прожив    | зания Активность Дети За | явки           |                                  |
|--------------------------|--------------------------|----------------|----------------------------------|
| Фамилия:                 | Имя *:                   |                | Отчество:                        |
| Проверкин                | Иван                     |                | Иванович                         |
| Email *:                 |                          | Проверен *:    | Телефон *:                       |
| ivan.proverkin@yandex.ru |                          | <b>V</b>       | +7 (111) 111-11-11               |
| Резидент РФ *:           |                          | Многодетный *: |                                  |
| V                        |                          | V              |                                  |
| Муниципалитет *:         |                          |                |                                  |
| г. Блестящий             |                          |                |                                  |
|                          |                          |                |                                  |
|                          |                          |                |                                  |
|                          |                          |                |                                  |
|                          |                          |                |                                  |
|                          |                          |                |                                  |
|                          | 🛱 Уладить пользователя   |                | ождением email 🗸 Сохранить 🗙 Зак |

# Шаг 9.

Выбрать из выпадающего списка требуемый муниципалитет, нажать на строку с его наименованием

|                                                                   |                         | 2300//4        |                    |
|-------------------------------------------------------------------|-------------------------|----------------|--------------------|
| Адрес прожи                                                       | вания Активность дети з | Баявки         |                    |
| амилия:                                                           | Имя *:                  |                | Отчество:          |
| Проверкин                                                         | Иван                    |                | Иванович           |
| nail *:                                                           |                         | Проверен *:    | Телефон *:         |
| ivan.proverkin@yandex.ru                                          |                         |                | +7 (111) 111-11-11 |
| зидент РФ *:                                                      |                         | Многодетный *: |                    |
| P I                                                               |                         |                |                    |
| Медовый р-н<br>Мельниковский р-н<br>Мечтательный р-н<br>Новый р-н |                         |                |                    |
| Очаровательный р-н                                                |                         |                |                    |
|                                                                   |                         |                |                    |
| Прекрасный р-н                                                    |                         |                |                    |
| Прекрасный р-н<br>Позитивный р-н                                  |                         |                |                    |
| Прекрасный р-н<br>Позитивный р-н<br>Праздничный р-н               |                         |                |                    |

## Шаг 10.

Убедившись, что выбран и установлен требуемый муниципалитет, нажать Сохранить

| #957 клиент              |                            |                           | ×                                    |
|--------------------------|----------------------------|---------------------------|--------------------------------------|
| Основные Адрес прожива   | ния Активность Дети Зая    | вки                       |                                      |
| Фамилия:                 | Имя *:                     |                           | Отчество:                            |
| Проверкин                | Иван                       |                           | Иванович                             |
| Email *:                 |                            | Проверен *:               | Телефон *:                           |
| ivan.proverkin@yandex.ru |                            | V                         | +7 (111) 111-11-11                   |
| Резидент РФ *:           |                            | Многодетный *:            |                                      |
|                          |                            | V                         |                                      |
| Муниципалитет *:         |                            |                           |                                      |
| Новый р-н                |                            |                           |                                      |
|                          | J                          |                           |                                      |
|                          |                            |                           |                                      |
|                          |                            |                           | Δ.                                   |
|                          |                            |                           |                                      |
|                          |                            |                           |                                      |
|                          | 💼 Удалить пользователя 💼 🖸 | Этправить письмо с подтве | рждением email 🗸 Сохранить 🗙 Закрыть |
|                          |                            |                           |                                      |
|                          |                            |                           |                                      |
|                          |                            |                           |                                      |

#### Шаг 11.

Вновь открыть карточку ребенка, проверить: изменился ли муниципалитет, указанный у родителя (строка Родитель, законный представитель)

| Редактирование записи #bfc02cf8-67be-4a                                                                                                    | 19d-ba7f-1c8e25634f3a                | _                   |
|----------------------------------------------------------------------------------------------------|--------------------------------------|---------------------|
| Основные Адрес проживания Заявки                                                                                                    |                                      |                     |
| Фамилия:                                                                                                    | Имя *:                               |                     |
| Проверкин                                                                                                    | Евгений                              |                     |
| Отчество:                                                                                                    |                                      |                     |
| Иванович                                                                                                    |                                      |                     |
| Дата рождения *:                                                                                                    | Пол *:                               |                     |
| 01.01.2007                                                                                                    | Мужской                              | $\bigtriangledown$  |
| Родитель, законный представитель:                                                                                                    |                                      |                     |
| Проверкин Иван Иванович, ivan.proverkin@yandex.                                                                                                    | ru                                   |                     |
| Родитель, законный представитель *:                                                                                                    |                                      |                     |
| Иван Иванович Проверкин <ivan.proverkin@yandex< th=""><td>.ru&gt; +7111111111111 Новый р-н</td><td><math>\bigtriangledown</math></td></ivan.proverkin@yandex<> | .ru> +7111111111111 Новый р-н        | $\bigtriangledown$  |
| Подтверждение                                                                                                    |                                      |                     |
| iD: Пользователь:                                                                                                    | Email:                               |                     |
| 1 админ                                                                                                    | admin@dopportal.ru                   |                     |
|                                                                                                    |                                      |                     |
| муниципалите                                                                                                    | т успешно изменён                    |                     |
|                                                                                                    |                                      |                     |
|                                                                                                    |                                      |                     |
| 🛅 Удалить 📢 Отменить подтверждение 🔯 Реда                                                                                                    | актировать СНИЛС Выдать сертификат 🗸 | Сохранить 🗙 Закрыть |

### Шаг 12.

#### Нажать на **Выдать** сертификат для выдачи ребёнку нового сертификата с правильно указанным муниципалитетом

| Редактирование записи #bfc02cf8-67be-4a9d-ba7f-                                     | 1c8e25634f3a 🗕 🖌                 |
|-------------------------------------------------------------------------------------|----------------------------------|
| Основные Адрес проживания Заявки                                                    |                                  |
| Фамилия:                                                                            | Имя *:                           |
| Проверкин                                                                           | Евгений                          |
| Отчество:                                                                           |                                  |
| Иванович                                                                            |                                  |
| Дата рождения *:                                                                    | Пол *:                           |
| 01.01.2007                                                                          | Мужской 🗢                        |
| Родитель, законный представитель:                                                   |                                  |
| Проверкин Иван Иванович, ivan.proverkin@yandex.ru                                   |                                  |
| Родитель, законный представитель *:                                                 |                                  |
| Иван Иванович Проверкин <ivan.proverkin@yandex.ru> +7111</ivan.proverkin@yandex.ru> | 1111111 Новый р-н 🗢              |
| Подтверждение                                                                       |                                  |
| iD: Пользователь:                                                                   | Email:                           |
| 1 админ                                                                             | admin@dopportal.ru               |
|                                                                                     |                                  |
|                                                                                     | $\mathbf{X}$                     |
|                                                                                     |                                  |
|                                                                                     |                                  |
| <u> </u> Удалить 🗘 Отменить подтверждение 🗘 Редактировать                           | СНИЛС Выдать сертификат 🗸 Закрыт |

## Шаг 13.

В открывшемся окне открыть выпадающий список в строке Тип сертификата, выбрать и установить нужный тип

| Редактиро                                                                                            | Новый сертификат                            | _                  | _                  |  |  |
|----------------------------------------------------------------------------------------------------|---------------------------------------------|--------------------|--------------------|--|--|
| Основные                                                                                             | Ребенок:                                    |                    |                    |  |  |
| Фамилия:                                                                                             | Проверкин Евгений Иванович                  |                    |                    |  |  |
| Проверкин                                                                                            | Тип сертификата *:                          |                    |                    |  |  |
| Отчество:                                                                                            | Выберите тип сертификата                    |                    |                    |  |  |
| Иванович                                                                                             | Сертификат не подтвержден                   |                    |                    |  |  |
| Дата рождени                                                                                         | Сертификат учета                            |                    |                    |  |  |
| 01.01.2007                                                                                           | Сертификат финансирования                   |                    | $\bigtriangledown$ |  |  |
| Родитель, зако                                                                                       | онный представитель:                        |                    |                    |  |  |
| Проверкин                                                                                            | Иван Иванович, ivan.proverkin@yandex.ru     |                    |                    |  |  |
| Родитель, зако                                                                                       | онный представитель *:                      |                    |                    |  |  |
| Иван Иванович Проверкин <ivan.proverkin@yandex.ru> +71111111111 Новый р-н</ivan.proverkin@yandex.ru> |                                             |                    |                    |  |  |
| — Подтвер                                                                                            | ждение                                      |                    |                    |  |  |
|                                                                                                    |                                             |                    |                    |  |  |
| iD: N                                                                                                | ользователь:                                | Email:             |                    |  |  |
| 1                                                                                                    | админ                                       | admin@dopportai.ru |                    |  |  |
|                                                                                                    |                                             |                    |                    |  |  |
|                                                                                                    |                                             |                    |                    |  |  |
|                                                                                                    |                                             |                    |                    |  |  |
| ÷                                                                                                    |                                             |                    |                    |  |  |
| 🛾 Удалить                                                                                            | Стменить подтверждение L1 Редактировать СНИ | Выдать сертификат  | 🗙 Закрыть          |  |  |

## Шаг 14.

Убедиться, что выбрана нужная категория (если категорий несколько выбрать требуемую категорию из выпадающего списка и установить) и нажать Сохранить

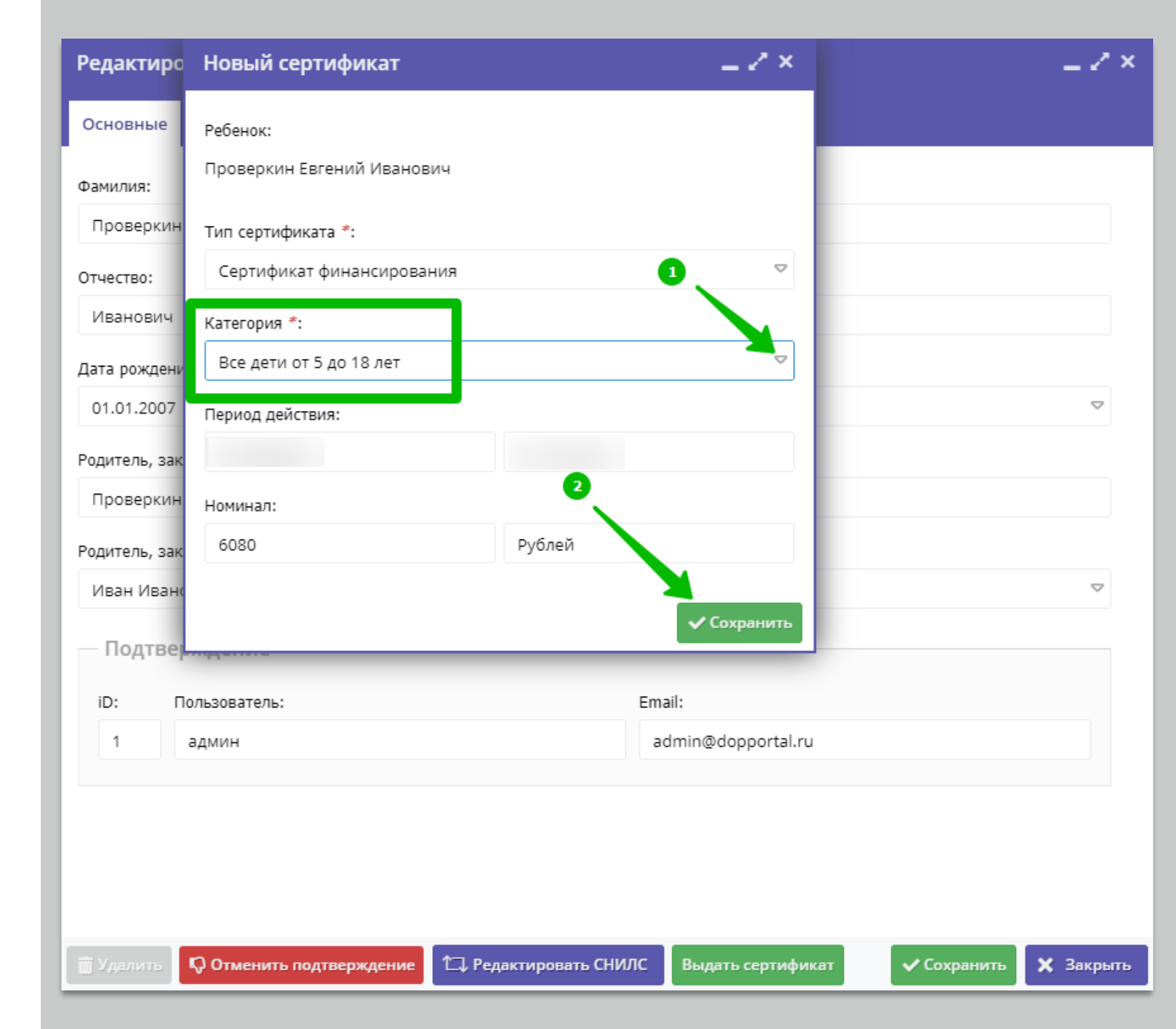

#### Операция завершена

Убедившись, что ребёнку выдан сертификат, и в карточке сертификата теперь указан **правильный муниципалитет**, нажать закрыть

|                         |               |                  |                |  | • |
|-------------------------|---------------|------------------|----------------|--|---|
| Гип сертификата:        |               |                  |                |  |   |
| Сертификат финансиров   | ания          |                  |                |  |   |
| Категория *:            |               |                  |                |  |   |
| Все дети от 5 до 18 лет |               |                  |                |  |   |
| Муниципалитет:          |               | Nº:              |                |  |   |
| Новый р-н               |               | 17_0002032_13237 |                |  |   |
| Териод действия:        |               |                  |                |  |   |
| 01.09.2020              |               | 31.12.202        | 31.12.2020     |  |   |
| 1                       |               |                  |                |  |   |
| 6080                    |               | Рублай           |                |  |   |
| 0000                    |               | гуолеи           |                |  |   |
| Ребенок                 |               |                  |                |  |   |
| Downey of               | Mag.          |                  |                |  |   |
| Проворкии               | ИМЯ.          |                  |                |  |   |
| проверкин               | сыении        |                  | иванович       |  |   |
| День рождения:          | снилс:        |                  |                |  |   |
| 01.01.2007              | XXX-XXX-XX XX |                  |                |  |   |
| Состояние сцета         |               |                  |                |  |   |
|                         |               |                  |                |  |   |
| Изначальный номинал:    |               | Заблокиров       | Заблокировано: |  |   |
| 6080                    |               | 0                | 0              |  |   |